## その他の機能を利用する

利用できる機能は次のとおりです。

| 項目                     | 説明                                                                                        |
|------------------------|-------------------------------------------------------------------------------------------|
| 電話帳読み込み                | S!電話帳バックアップサービスのサーバーに保存した3G携帯電話のデータを、本体の電話帳に読み込<br>むことができます。                              |
| 定期保存設定                 | 本体の電話帳、カレンダー、発着信履歴、画像、音楽、動画のデータを、サーバー/SDカードに定期<br>的に自動で保存します。詳しくは、「定期的に自動で保存する」を参照してください。 |
| 保存・読み込み履歴              | 本体の電話帳、カレンダー、発着信履歴、画像、音楽、動画、メールのデータを、サーバー/SDカー<br>ドに保存/読み込みした履歴を確認できます。                   |
| 保存データの削除               | サーバー/SDカードに保存した電話帳、カレンダー、発着信履歴、画像、音楽、動画、メールのデー<br>タを削除します。                                |
| 連絡先変更お知らせ              | ーーーーーーーーーーーーーーーーーーーーーーーーーーーーーーーーーーーー                                                      |
| S!メールどこアク <sup>1</sup> | ーーーーーーーーーーーーーーーーーーーーーーーーーーーーーーーーーーーー                                                      |
| <br>旧メールを保存            |                                                                                           |

1 別途お申し込みが必要です。

## 1

ランチャー画面で 🙅 (あんしんバックアップ)

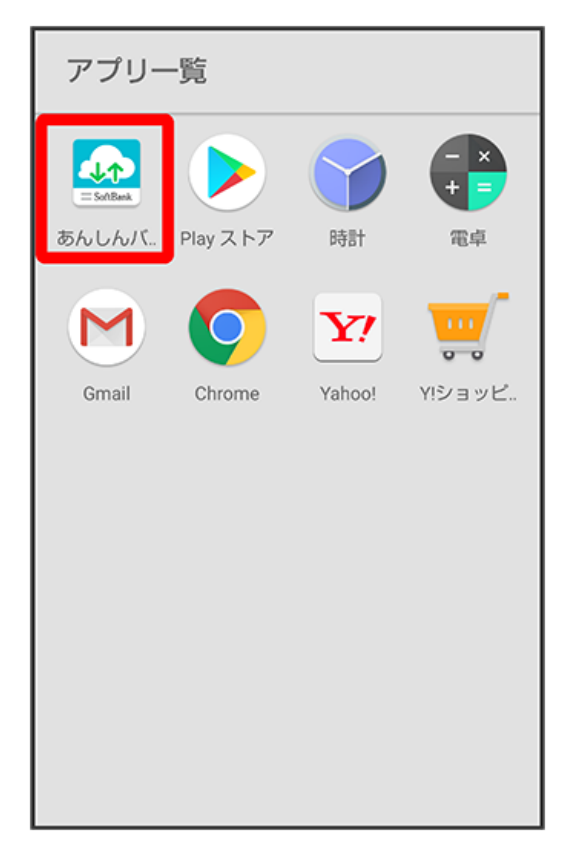

·確認画面が表示されたときは、画面の指示に従って操作してください。

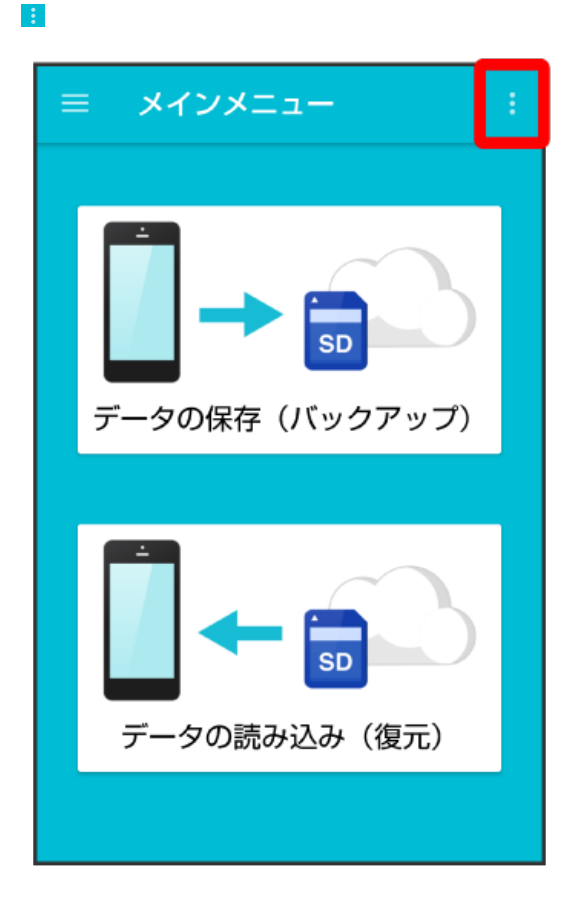

🏁 その他の機能メニューが表示されます。

## 3

利用したい機能をタップ

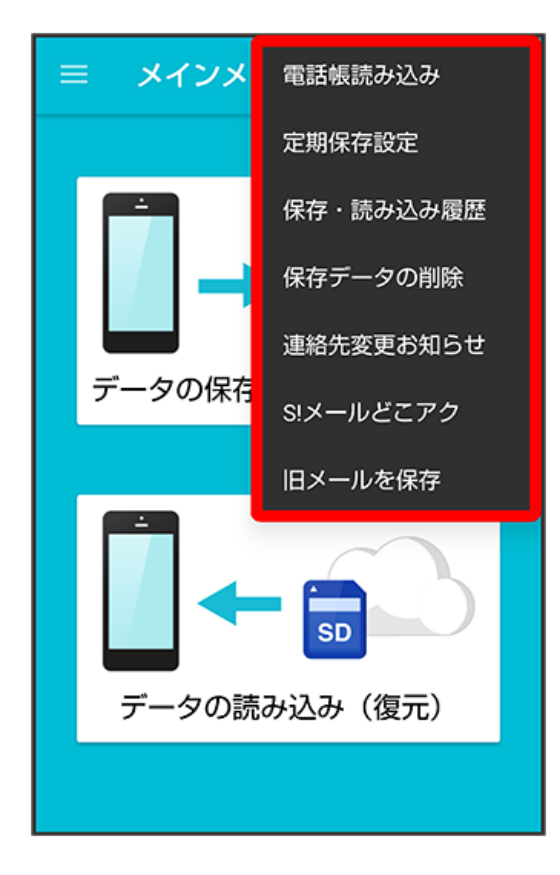

## ■ その他の機能利用時の操作

機種変更前に携帯電話(3Gケータイ)からサーバーへ保存した電話帳データを読み込む その他の機能メニューで「電話帳読み込み 🔿 実行 🔿 OK ·確認画面が表示されたときは、画面の指示に従って操作してください。 ・認証画面が表示されたときは、電話番号とパスワードを入力して「ログイン」をタップし、「同意する」をタップしてください。 ・Google アカウントの選択画面が表示されたときは、対象のアカウントをタップして、 OK をタップしてください。 保存/読み込みの履歴を確認する その他の機能メニューで【保存・読み込み履歴】 保存したデータを削除する その他の機能メニューで「保存データの削除 🔿 削除するデータが保存されている先をタップ 😏 削除するデータをタップ ( 🗹 表示 ) 😏 [削除] 🔿 [OK] 🔿 [OK] ・確認画面が表示されたときは、画面の指示に従って操作してください。 ・削除したデータは復旧できません。 「S!メール (MMS) どこでもアクセス」へ電話帳をエクスポートする その他の機能メニューで S!メールどこアク ᅌ (全件エクスポート) 🔶 My SoftBankの電話番号とパスワードを入力 ᅌ OK ᅌ OK ·確認画面が表示されたときは、画面の指示に従って操作してください。 ・サーバーにエクスポートした電話帳は、「S!メール(MMS)どこでもアクセス」を利用して、パソコンやほかのスマートフォンなどから利用でき ます。 ・エクスポートや「S!メール (MMS) どこでもアクセス」の利用が180日間行われなかった場合、サーバー上の電話帳データは削除されます。 「S!メール (MMS) どこでもアクセス」を利用するにはお申し込みが必要です。 「S!メール (MMS) どこでもアクセス」ヘエクスポートした電話帳をサーバー上から削除する

その他の機能メニューで S!メールどこアク → 全件削除 → はい → My SoftBankの電話番号とパスワードを入力 → OK

その他の機能メニューで S!メールどこアク 🔿 履歴表示 ラ 確認したい履歴をタップ ラ 閉じる